# **QUICK INSTALL GUIDE**

VERSION 1.0

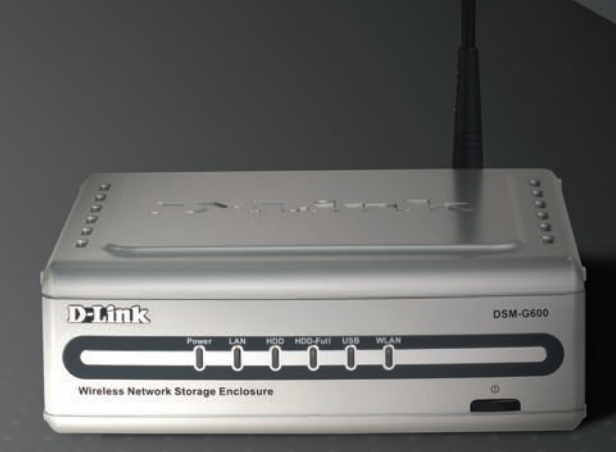

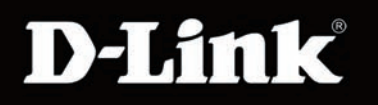

### STORAGE

## System Requirements

- Internet Explorer 6.x or Netscape® Navigator 7.0 and above
- Windows® 2000 or XP
- Internal 3.5" PATA/IDE Hard Drive and/or External USB Hard Drive(s)
- An available Ethernet port on the network\*
- \* It is required that an Ethernet cable is used during initial setup.

## Package Contents

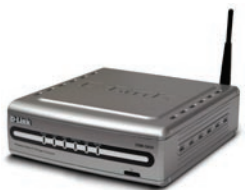

D-Link DSM-600 Storage Enclosure

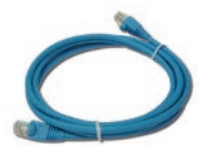

CAT5 Ethernet Cable

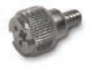

Screw

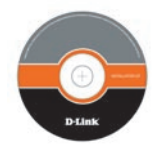

CD-ROM Manual and Installation Wizard

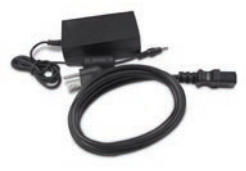

12V 3A Power Supply

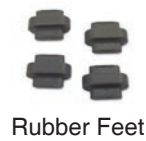

If any of the above items are missing, please contact your reseller.

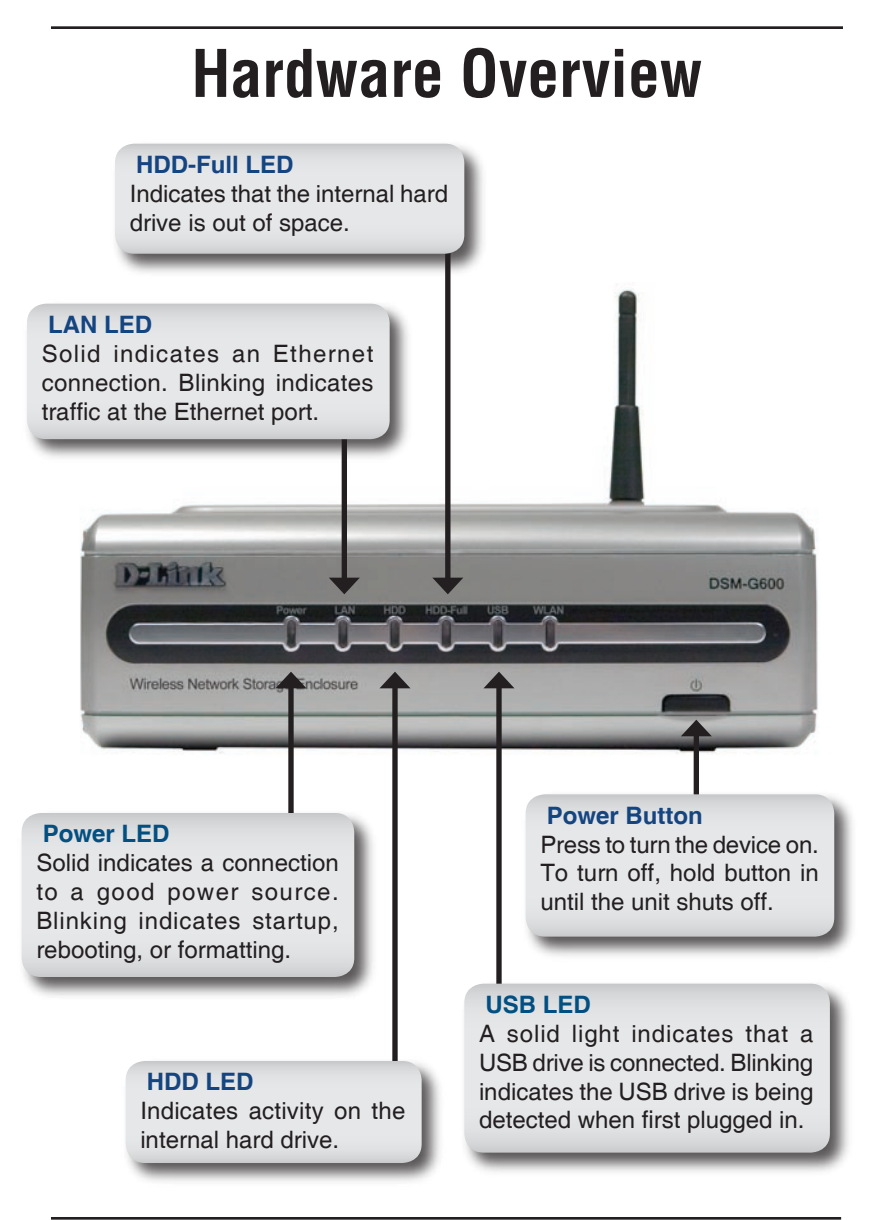

#### **Reset Button**

Pressing the reset button for 10 seconds with a paper clip will restore the unit to the original factory default settings. The button is inside the hole to prevent an accidental reset.

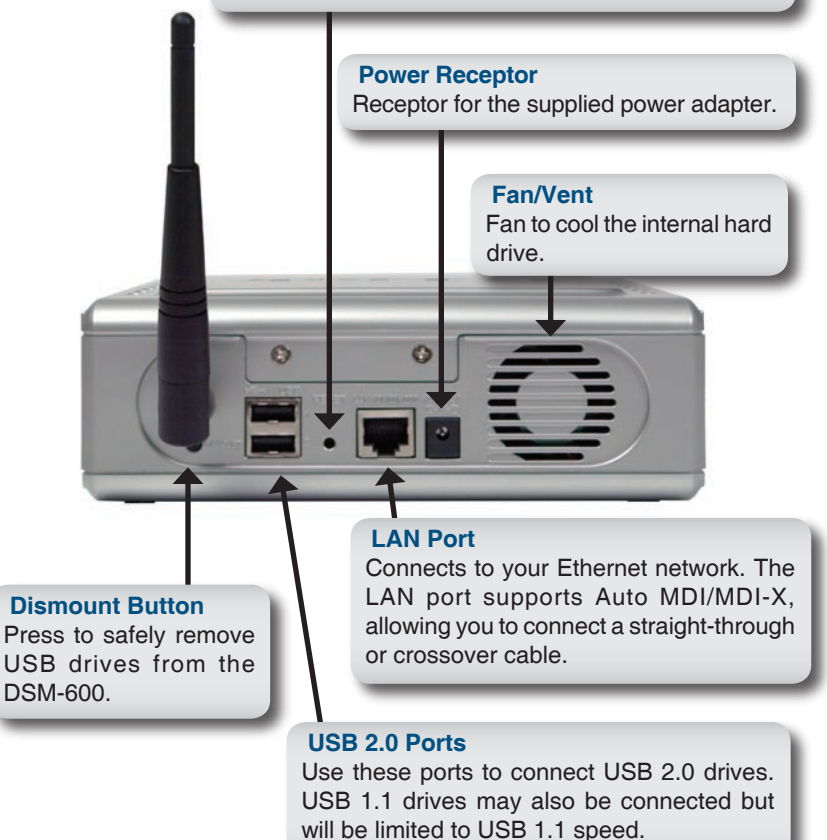

## Hardware Installation

Unscrew the two screws on the back panel of the DSM-600 to remove the cover.

Connect the IDE cable to the IDE cable connector on your hard drive.

Note: Make sure the jumper setting on your hard drive is set to Master or Cable Select.

Connect the power cable to the power connector on your hard drive.

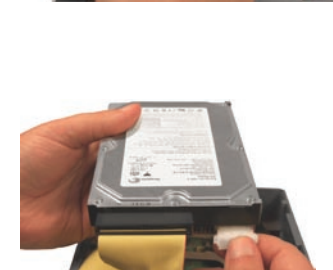

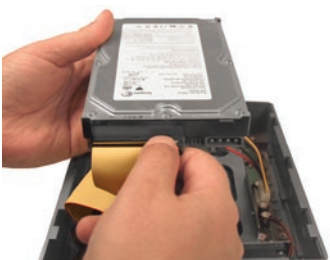

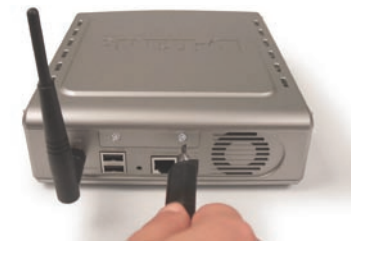

While facing the back of the DSM-600, insert the right side of the hard drive into the case. Once in place, snap down the left side.

Use the mounting screw to secure the hard drive to the DSM-600. Replace the cover and screw the two screws on the back panel of the DSM-600.

Connect an Ethernet cable to the Ethernet port located on the back of the DSM-600.

Note: It is required that an Ethernet cable is used during initial setup.

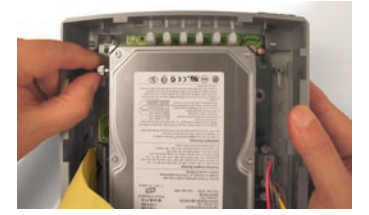

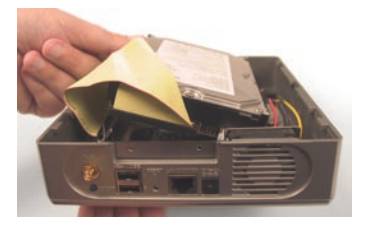

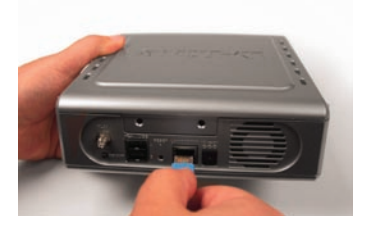

Connect the power adapter to the power receptor on the back panel. Then plug the other end of the power adapter into a wall outlet or power strip. After pressing the power button, the power LED will blink as the device is starting. The power LED will become solid when the device is ready for use.

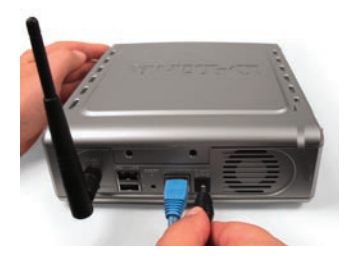

Note: When you first power on and access the Web-Interface, the DSM-600 will offer to format your hard drive if it is unformatted. This process may take several minutes depending on the size of your hard drive. During this process, the power LED will blink. Do not power the unit off during the formatting process. Once the power LED is solid, you may then access the web based configuration of the DSM-600.

## **Installation Overview**

Once you've completed your DSM-600 installation, your network may appear simular to one of the diagrams below.

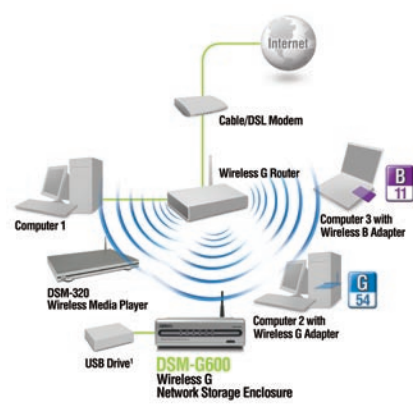

**Client Mode** 

## Configuration

To access the web-based configuration, insert the DSM-600 CD into your CD-ROM drive.

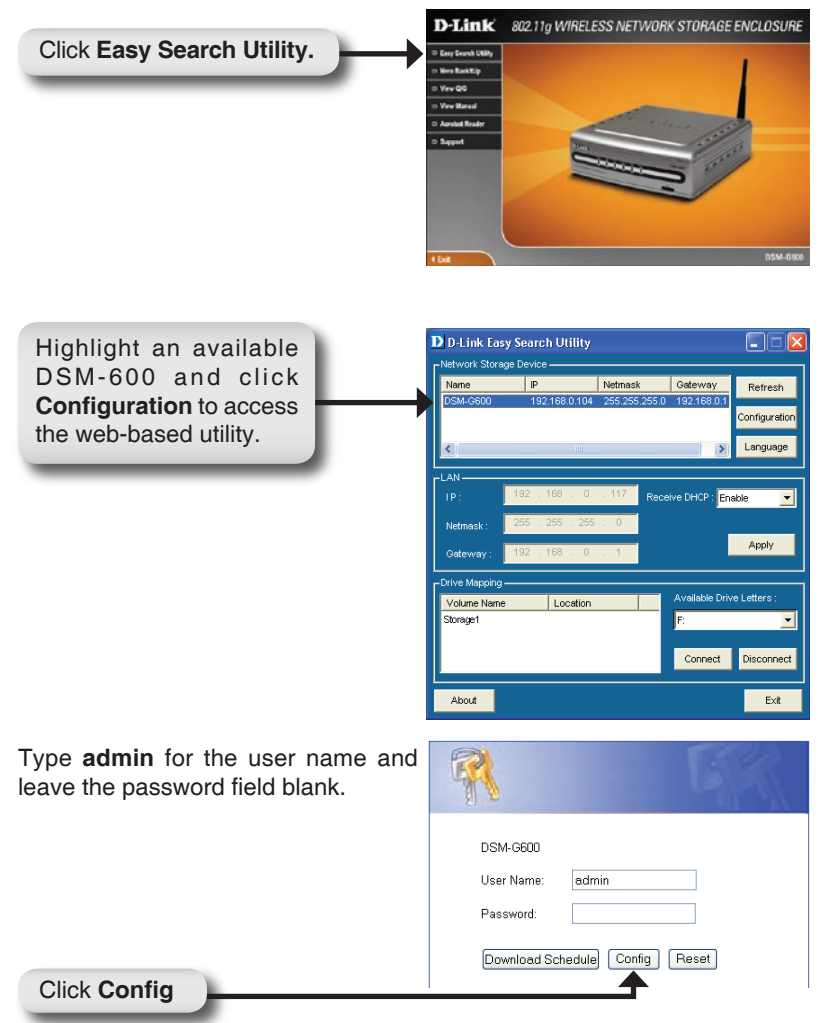

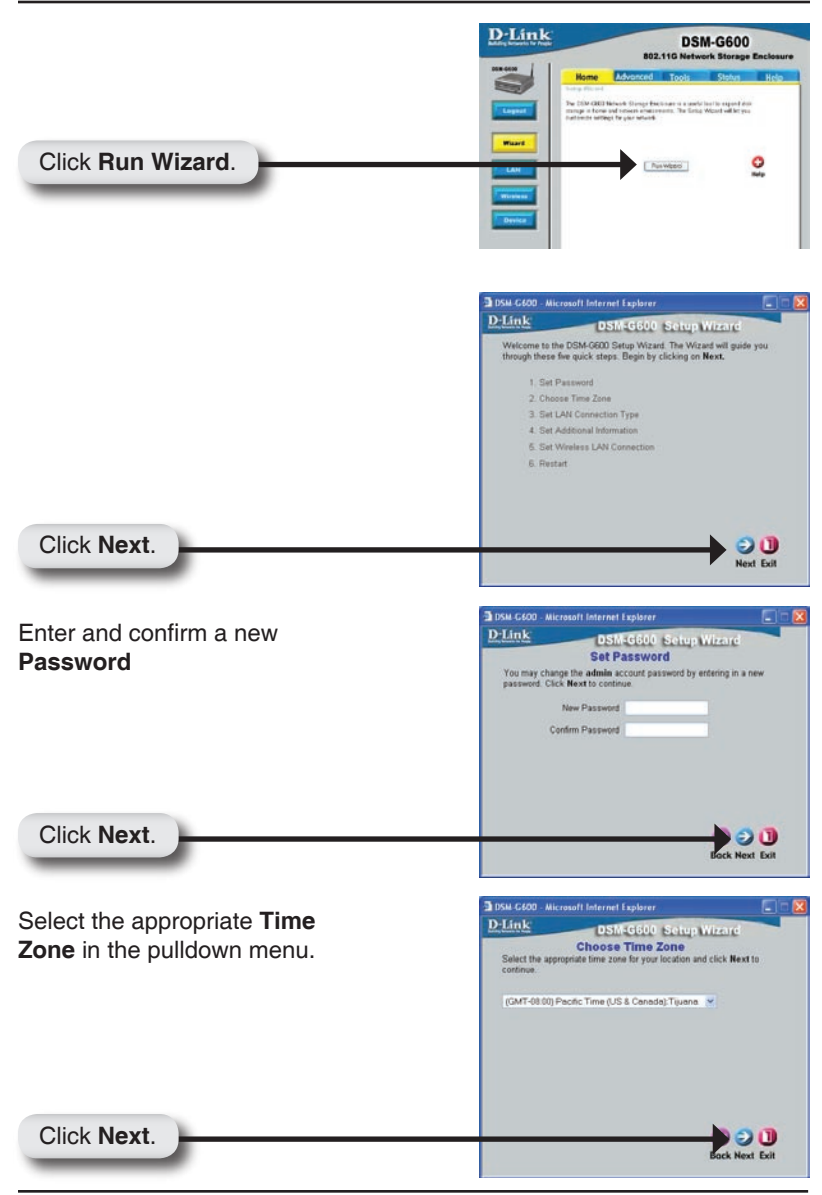

Select either Static or Dynamic IP address. When Static is selected, you will fill in these fields:

D-Link

DSM-G600 - Microsoft Internet Explorer

#### Static IP Address Subnet Mask

Gateway Address - Usually the LAN address of your router.

DNS Address - A Domain Name Server translates Domain names into IP addresses.

Select DHCP Client when you have a DHCP server in your network. No other configuration is required on this screen when Dynamic IP address is selected.

Click Next

Enter the Workgroup name, a Name for the DSM-600 (useful if you have multiple storage enclosures on your network), and a **Description**.

DSM-G600 Setup Wizard Select LAN Connection Type Select your connection type and fill out the IP information if necessary. Click Next to continue. ODHCP Client O Static IP IP Address 192 168 0.114 Subnet Mask 255 255 1 Gateway IP Address 192168.0 DNS1 192.152.81.1 DNS2 4.2.2.2 G 🗩 🕕 Back Next Exit DSM-G600 - Microsoft Internet Explorer D-Link DSM-G600 Setup Wizard Set Additional Information Enter your Workgroup, Name, and Description for the DSM-G600. Otherwise you may accept the default names and click Next to continue Workgroup workgroup Name DSM-G600 Description Network Storage Enclo

3 DSM-G600 - Microsoft Internet Explorer D-Link DSM-G600 Setup Wizard Setup Completed The Setup Wizard is complete. Click on Back to make any chang Click Restart to save the current settings and restart the DSM-G600. G 3 🕕 Back Restart Exit

G Ə 🕕 **Back Next Exit** 

Click Restart

You have completed the basic configuration using the setup wizard!

## **Viewing Files and Folders**

To view the content on your internal/USB drive, double-click on the **My Network Places** icon on your desktop and double-click on the folder that represents your internal/USB drive.

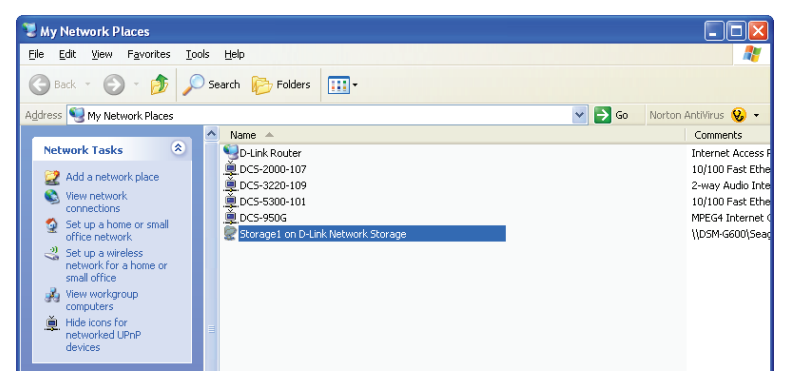

By default, all users on your network will have read/write permissions to all folders and files on the internal/USB drive(s).

For information on creating users and assigning permissions, please refer to the **Using the Configuration Utility** section in the manual included on your DSM-600 CD.

## **Mapping Drives**

You can assign a drive letter (e.g. E:) to a specific folder on your internal/USB drive(s) that are connected to your DSM-600.

Insert the D-Link DSM-600 CD into your CD drive.

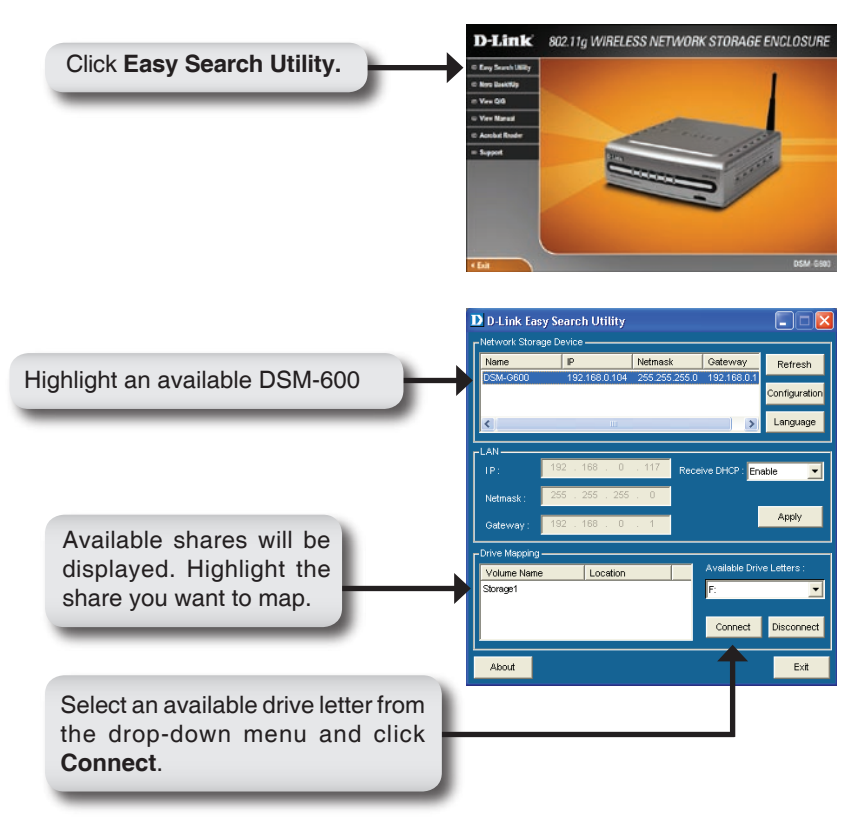

Once you click Connect, your mapped drive will be available. Double-click on the **My Computer** icon on your desktop.

Double-click the mapped drive to access the drive.

You can assign a drive letter (e.g. E:) to a specific folder on your internal/ USB drive(s) that is connected to your DSM-600.

| 10 10 10 10 10   10 10 10 10 10   10 10 10 10 10   10 10 10 10 10   10 10 10 10 10   10 10 10 10 10   10 10 10 10 10   10 10 10 10 10   10 10 10 10 10   10 10 10 10 10   10 10 10 10 10   10 10 10 10 10   10 10 10 10 10   10 10 10 10 10   10 10 10 10 10   10 10 10 10 10   10 10 10 10 10   10 10 10 10 10   10 10 10 10 10   10 10 10 10 10   10 10 10 10 10   10 10 1                                                                                                    | 2 My Computer                                                                                                    |                    |                                                                                                    | L (B 🛛                                                             |
|----------------------------------------------------------------------------------------------------|----------------------------------------------------------------------------------------------------|--------------------|----------------------------------------------------------------------------------------------------|--------------------------------------------------------------------|
| Image: Constraint of the second second se                 | the talk yes figurates that                                                                                                    | 1 (M               |                                                                                                    |                                                                    |
| Name Name Name Name   Image: State of the state of the state of th                                                                                  | 0-000                                                                                                    | laute 🔁 faites 🛄 - |                                                                                                    |                                                                    |
| Image: Second second second                 | Aplant goy Carpers                                                                                                    |                    | - 🖸 ta La                                                                                                    |                                                                    |
| Context and the second second | Surveys tasks                                                                                                    | Nore →             | 7 See<br>19-ort Proposition<br>Long DM,<br>Long DM,<br>Long DM,<br>Long DM,<br>Long DM,<br>Long DM,<br>Research DM,<br>Research DM,<br>Reference DM,<br>Reference D | 1003300<br>2.0503<br>2.0503<br>3.8403<br>3.8403<br>2.5403<br>2.403 |
|                                                                                                    | Datable 5<br>Kragotir J. Leo To Leok<br>Network Microson Adactore<br>Olive gr. (1971)<br>National Leos<br>National Leos<br>Nation<br>Nation<br>National Leos<br>National Leos<br>Nationale |                    |                                                                                                    |                                                                    |

## Selecting a Language

You should select a compatible language encoding for your DSM-G600. Some computer operating systems are unable to recognize or display non-Roman alphabets such as Cyrillic or character-based languages such as Chinese. The DSM-G600 can be configured to recognize a different language encoding scheme.

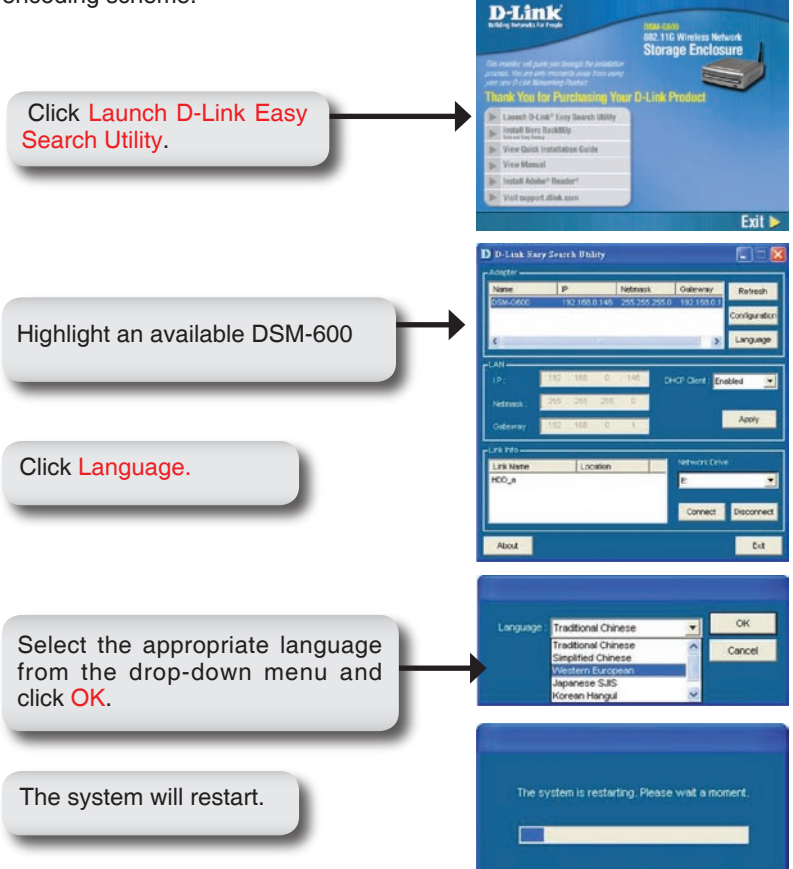

(Note that changing the language encoding scheme will NOT change the display language of the user interface.)

You can find software updates and user documentation on the D-Link website.

#### Tech Support for customers within Australia:

D-Link Technical Support over the Telephone: 1300-766-868 Monday to Friday 8:00am to 8:00pm EST Saturday 9:00am to 1:00pm EST

D-Link Technical Support over the Internet: http://www.dlink.com.au email:support@dlink.com.au

### Tech Support for customers within New Zealand:

D-Link Technical Support over the Telephone: 0800-900-900 Monday to Friday 8:30am to 8:30pm Saturday 9:00am to 5:00pm

#### D-Link Technical Support over the Internet: http://www.dlink.co.nz email:support@dlink.co.nz

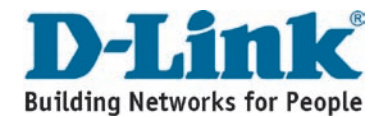

You can find software updates and user documentation on the D-Link website.

#### Tech Support for customers within South Eastern Asia and Korea:

D-Link South Eastern Asia and Korea Technical Support over the Telephone:

+65-6895-5355 Monday to Friday 9:00am to 12:30pm, 2:00pm-6:00pm Singapore Time

D-Link Technical Support over the Internet: email:support@dlink.com.sg

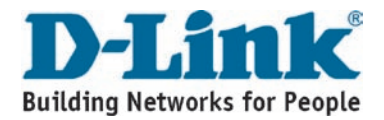

You can find software updates and user documentation on the D-Link website.

#### Tech Support for customers within India

D-Link Technical Support over the Telephone: +91-22-26526741 +91-22-26526696 –ext 161 to 167 Monday to Friday 9:30am to 7:00pm

D-Link Technical Support over the Internet: http://www.dlink.co.in http://www.dlink.co.in/dlink/drivers/support.asp ftp://support.dlink.co.in email: techsupport@dlink.co.in

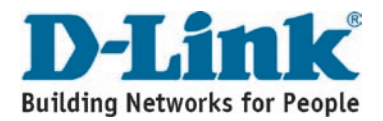

You can find software updates and user documentation on the D-Link website.

D-Link provides free technical support for customers for the duration of the warranty period on this product.

Customers can contact D-Link technical support through our web site or by phone.

### Tech Support for customers within the Russia

D-Link Technical Support over the Telephone: (495) 744-00-99 Monday to Friday 10:00am to 6:30pm

D-Link Technical Support over the Internet: http://www.dlink.ru email: support@dlink.ru

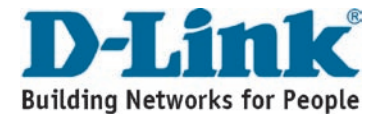

You can find software updates and user documentation on the D-Link website.

#### Tech Support for customers within the U.A.E & North Africa:

D-Link Technical Support over the Telephone:

(971) 4-391-6480 (U.A.E) Sunday to Wednesday 9:00am to 6:00pm GMT+4 Thursday 9:00am to 1:00pm GMT+4 D-Link Middle East & North Africa

D-Link Technical Support over the Internet: http://support.dlink-me.com email:support@dlink-me.com

#### Tech Support for customers within Israel:

D-Link Technical Support over the Telephone: (972) 9-9715701 Sunday to Thursday 9:00am to 5:00pm

D-Link Technical Support over the Internet:

http://www.dlink.co.il/support/ e-mail: support@dlink.co.il

#### Tech Support for customers within Turkey:

D-Link Technical Support over the Telephone: 0090 312 473 40 55 Monday to Friday 9:00am to 6:00pm

D-Link Technical Support over the Internet: http://www.dlink.com.tr e-mail: turkiye@dlink-me.com

#### Tech Support for customers within Egypt:

D-Link Technical Support over the Telephone: +202-2919035, +202-2919047 Sunday to Thursday 9:00am to 5:00pm

D-Link Technical Support over the Internet: http://support.dlink-me.com e-mail: amostafa@dlink-me.com

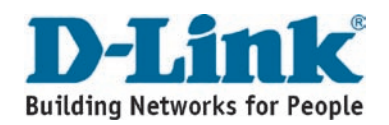

You can find software updates and user documentation on the D-Link website.

### Tech Support for customers within South Africa and Sub Sahara Region:

D-Link South Africa and Sub Sahara Technical Support over the Telephone:

+27-12-665-2165 08600 DLINK ( For South Africa only ) Monday to Friday 8:30am to 9:00pm South Africa Time

D-Link Technical Support over the Internet:

http://www.d-link.co.za email:support@d-link.co.za

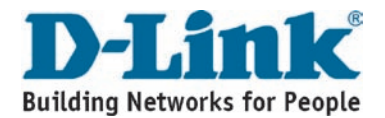

You can find software updates and user documentation on the D-Link website.

### Tech Support for Latin America customers:

#### D-Link Technical Support over the followings Telephones:

Argentina: 0800-666 1442 Chile: 800-214 422 Colombia: 01800-700 1588 Ecuador: 1800-777 711 El Salvador: 800-6137 Guatemala:1800-300 0017 Panama: 0800-560 0193 Peru: 0800-52049 Venezuela: 0800-100 3470 Monday to Friday 09:00am to 22:00pm Monday to Friday 08:00am to 21:00pm Monday to Friday 07:00am to 20:00pm Monday to Friday 07:00am to 20:00pm Monday to Friday 06:00am to 19:00pm Monday to Friday 06:00am to 19:00pm Monday to Friday 07:00am to 20:00pm Monday to Friday 07:00am to 20:00pm Monday to Friday 08:00am to 21:00pm

#### D-Link Technical Support over the Internet:

www.dlinkla.com www.dlinklatinamerica.com email:support@dlink.cl

### Tech Support for customers within Brazil:

#### D-Link Technical Support over the Telephone:

0800-7014104 Monday to Friday 8:30am to 18:30pm

#### D-Link Technical Support over the Internet: www.dlinkbrasil.com.br

email:suporte@dlinkbrasil.com.br

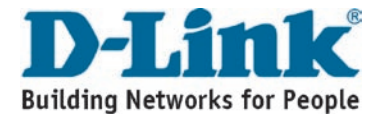